### 1 ふくおか電子申請サービスの利用者登録を行う

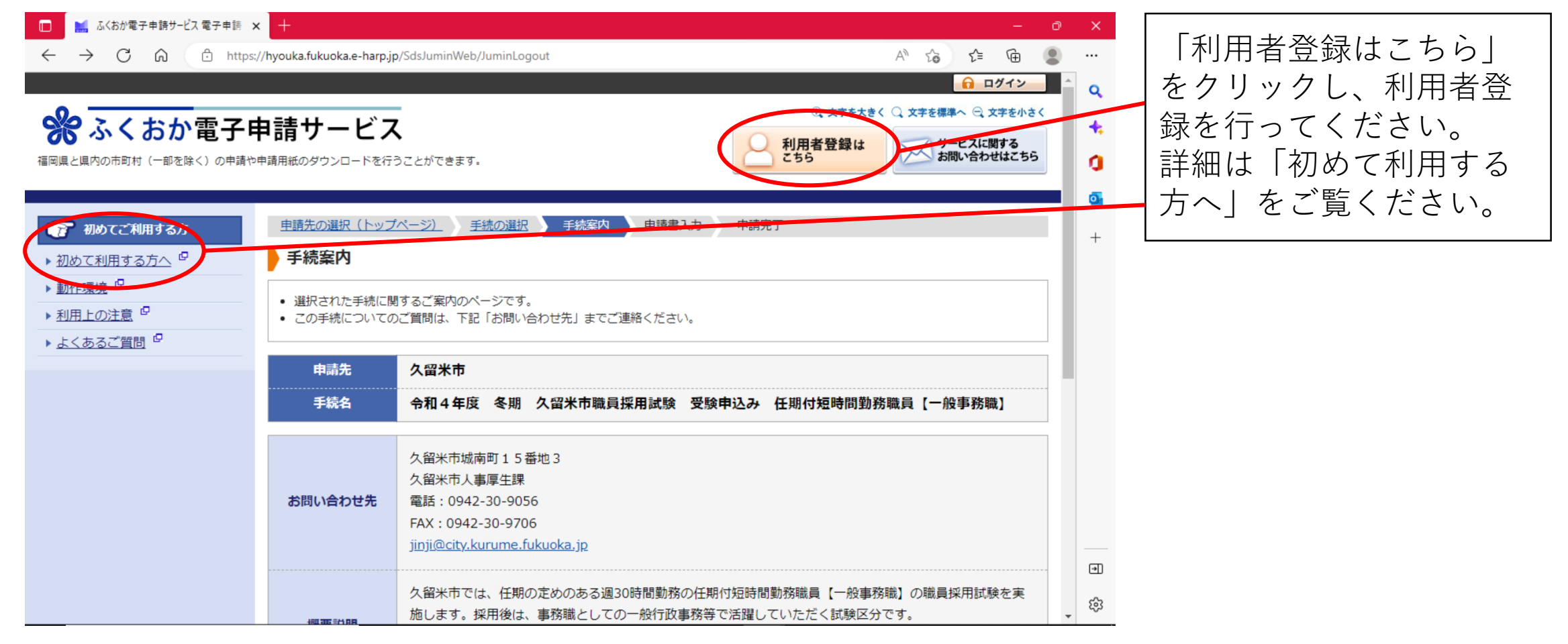

### 2 試験区分を選択し、電子申請にすすむ

| 🔲 🔜 ふくおか電子申請サービ                                                                              | 公電子申請 🗙                                                 | 🗾 利用方法 - ふくおか電子申請サービン 🗙   🛄 利用者登録<<住民ユーザ管理サービ 🗙   十                                                                            | - 0                    | ×      |            |
|----------------------------------------------------------------------------------------------|---------------------------------------------------------|----------------------------------------------------------------------------------------------------|------------------------|--------|------------|
| $\leftrightarrow \rightarrow$ C $\otimes$                                                    | https://h                                               | youka.fukuoka.e-harp.jp/SdsJuminWeb/TetsuzukiDetail                                                                            | ć= 🕀 😩                 |        | 電子甲請をする」をク |
| ※ ふくおか電子申<br>編回県と線内の市町村 (一部を除く) の申込や申込                                                       | ませービス                                                   | ことができます。<br>ことができます。                                                                                                    | ゲービスに関する<br>お問い合わせはこちら | Q      | リックします。    |
| <ul> <li>⑦ 初めてご利用する方</li> <li>▶ 初めて利用する方へ<sup>●</sup></li> <li>▶ 動作環境<sup>●</sup></li> </ul> | <u>申請先の資択(トップ</u> )<br>手続案内<br>・ 選択された手続に図              | <u>ページ)</u><br><u>手紙の道照</u><br><u>手紙変換</u><br>中<br>構高入力<br>申<br>構定了<br>するご案内のページです。                                            |                        | 2      |            |
| ▶ <u>利用上の注意</u> <sup>©</sup><br>▶ <u>よくあるご質問</u> <sup>©</sup>                                | <ul> <li>この手続についての</li> <li>申請先</li> <li>手続名</li> </ul> | ご町間は、下記「お問い合わせ先」までご連続ください。<br>久留米市<br>会和 年度 期 久留米市際目採用試験 受験由いみ                                                                 |                        | +      |            |
|                                                                                              | お問い合わせ先                                                 | 久留米市域南町15番地3       久留米市域南町15番地3       久留米市太事厚生課       電話:0942-30-9056       FAX:0942-30-9706       jiŋi@clty.kurume.fukuoka.jp |                        |        |            |
|                                                                                              | 概要説明                                                    | 久留米市では、 の職員採用試験を実施します。採用後は、 で活躍していただく試験区分です、<br>あなたの応募を、お待ちしております。                                                             |                        |        |            |
|                                                                                              | 手続方法                                                    |                                                                                                    |                        |        |            |
|                                                                                              | 記載方法等 公開期間                                              | 2022年01月01日~                                                                                                    |                        |        |            |
|                                                                                              | 受付期間                                                    | 公開期間と同じ                                                                                                    |                        |        |            |
|                                                                                              | 用紙サイズ                                                   | 縦 Dページ                                                                                                    |                        |        |            |
|                                                                                              | ▲手続の選択へ戻え                                               | 🖵 電子中語をする(電子服明量が不明)                                                                                                    | •                      | ب<br>چ |            |

#### 3利用者IDとパスワードを入力し、ログインする

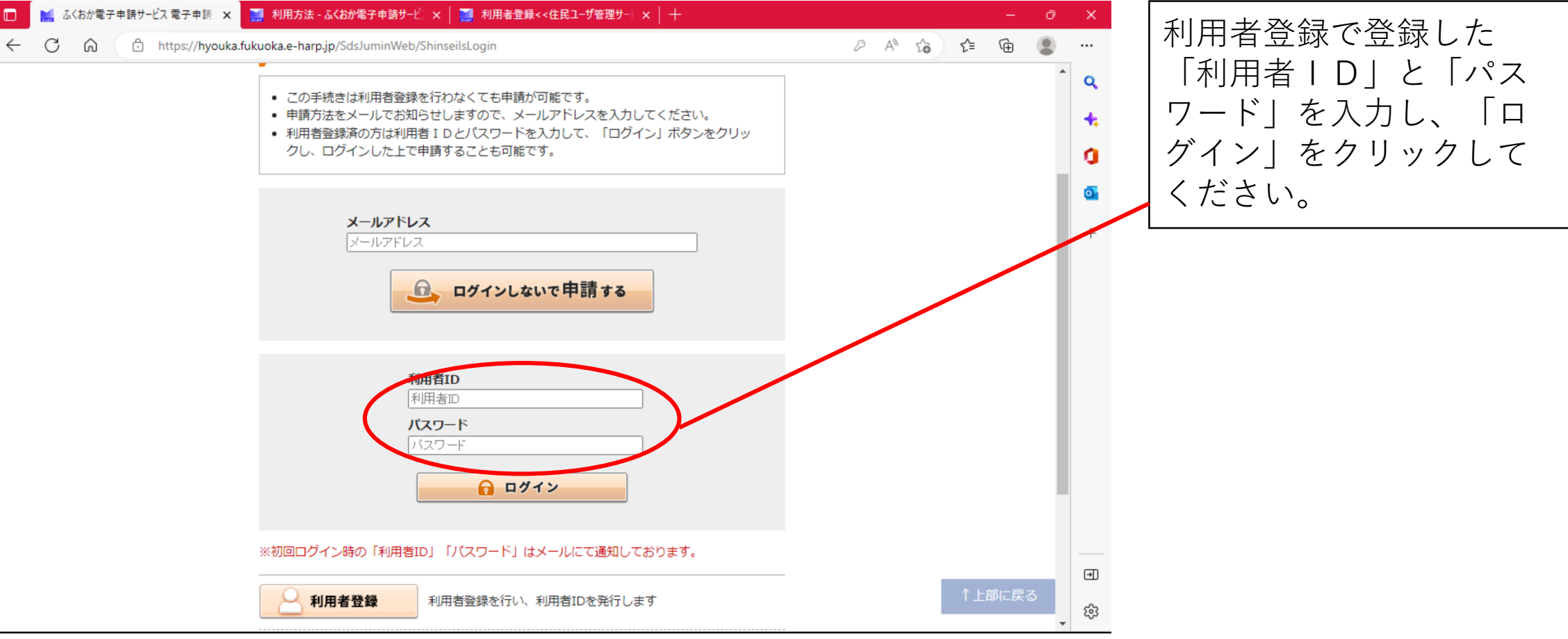

### 4 必要事項を記入する

| 🔲 🔝 申請書入ス                    | × +                                                                                                    | - 0      | ×        |                             |
|------------------------------|----------------------------------------------------------------------------------------------------|----------|----------|-----------------------------|
| $\leftarrow$ C $\bigcirc$    | 🕆 https://hyouka.fukuoka.e-harp.jp/SdsJuminWeb/SendShinseisho 🛛 A 🔍 🏠                                                                     | r 🖻 😩    |          | 申請画面が表示されたら                 |
| <ul> <li>申請書に必要事項</li> </ul> | を入力し、【次へ】をクリックしてください。                                                                                                    |          | <b>^</b> | 必要事項を入力してくだ                 |
| 申請先                          | 久留米市                                                                                                    |          | +        |                             |
| 手続名                          | 令和 年度 期 久留米市職員採用試験 受験中込み                                                                                                    | 手続案内     | 0        |                             |
| 슈                            | 和一年度期、久留米市職員採用試験、受験申込書                                                                                                    | <b>^</b> | 0        |                             |
| ブラウ<br><u>図</u> 編<br>6 0 分   | ザの「戻る」「更新」ボタンを使用すると正しく処理できませんので、使用しないでください。<br>Pは必須項目です。必ずご記入ください。<br>間通信がない(ページ移動がない)場合、タイムアウトとなり入力内容が破棄されます。 ご記入に時間がかかる場合は一時保存をご利用ください。 |          | +        |                             |
| 3                            | 験申込者情報(受験申込者の情報をそれぞれの項目に応じて入力してください。)                                                                                                    |          |          | ローマ数字などの環境依<br>存文字は使用できません。 |
| [1]                          | 主所 後親                                                                                                    |          |          |                             |
| (10                          | 文字まで)                                                                                                    |          |          |                             |
| <b>T</b>                     | 住所検索                                                                                                    |          |          |                             |
|                              |                                                                                                    |          |          |                             |
| [2]                          | 連絡先                                                                                                    | ↑上部に豆ろ   | •        |                             |
| (伯                           | 所以外の連絡先がある場合、任意に入力してください。)                                                                                                    | 「上印に戻る   | تۇ:<br>ب |                             |

#### 4 必要事項を記入する

| <ul> <li>申請告入力</li> <li>×</li> </ul>                                | - 0 ×                                  |
|---------------------------------------------------------------------|----------------------------------------|
| ← C බ ⊡ https://hyouka.fukuoka.e-harp.jp/SdsJuminWeb/SendShinseisho | ▲ 💩 😰 🖷 🖉 🚆 🖤 🛛 【障害者対象(一般事務            |
| 障害者手帳等                                                              | ・・・・・・・・・・・・・・・・・・・・・・・・・・・・・・・・・・・・・・ |
| [53] 障害者手帳の種類                                                       | 障害者手帳等の内容を記                            |
| ~                                                                   | ● 人してください。                             |
| [54] 交付機関                                                           |                                        |
| (都道府県市町村名等を入力してください。)<br>(100文字まで)                                  | 2 2される万は「希望す<br>る」にチェックを入れた            |
| [55] 交付番号                                                           | 「上で、布室りる肥思の内                           |
| (100文字まで)                                                           | 容を記入してください。                            |
| [56] 交付年月日                                                          |                                        |
| <ul> <li>✓ 年 ✓ 月 ✓ 日</li> </ul>                                     |                                        |
| [57] 障害者等級 🗞                                                        |                                        |
| (全角100文字まで)                                                         |                                        |
|                                                                     |                                        |
| (58) 腹主名 [20]                                                       | T T T T T T T T T T T T T T T T T T T  |

#### 5入力内容を確認し、送信する

| □ ■ 申請書入力 × +<br>← C 命 仓 https://hyouka.fukuoka.e-harp.jp/SdsJuminWeb/SendShinseisho A <sup>N</sup> Q ☆ ♀ @ ② | ×<br>          | 入力が終了したら、入力   |
|----------------------------------------------------------------------------------------------------|----------------|---------------|
| [84] これまでの部活動やクラブ・サークル活動等                                                                                     | <sup>^</sup> Q | 内容を確認し、   次へ」 |
| (150文字まで)                                                                                                    | +              | をクリックします。     |
|                                                                                                    | <u>.</u>       |               |
| [85] 連絡方法                                                                                                    | +              |               |
|                                                                                                    | +              |               |
| 【86】連絡方法:連絡先                                                                                                  |                |               |
| (30文字まで)                                                                                                    |                |               |
| · 太                                                                                                    |                |               |
| 申請書→時保存 入力途中の申請書を一時的に保存します                                                                                    |                |               |
| 申請中止 申請書の入力を中止して「申請先の選択(トップページ)」へ戻ります                                                                         |                |               |
| このサービスについて 🖉   システム説明 🖉   利田福約 🖉   サービスに関するお問い合わせ 🖗                                                           | •              |               |
| <u> </u>                                                                                                    | \$             |               |

#### 5入力内容を確認し、送信する

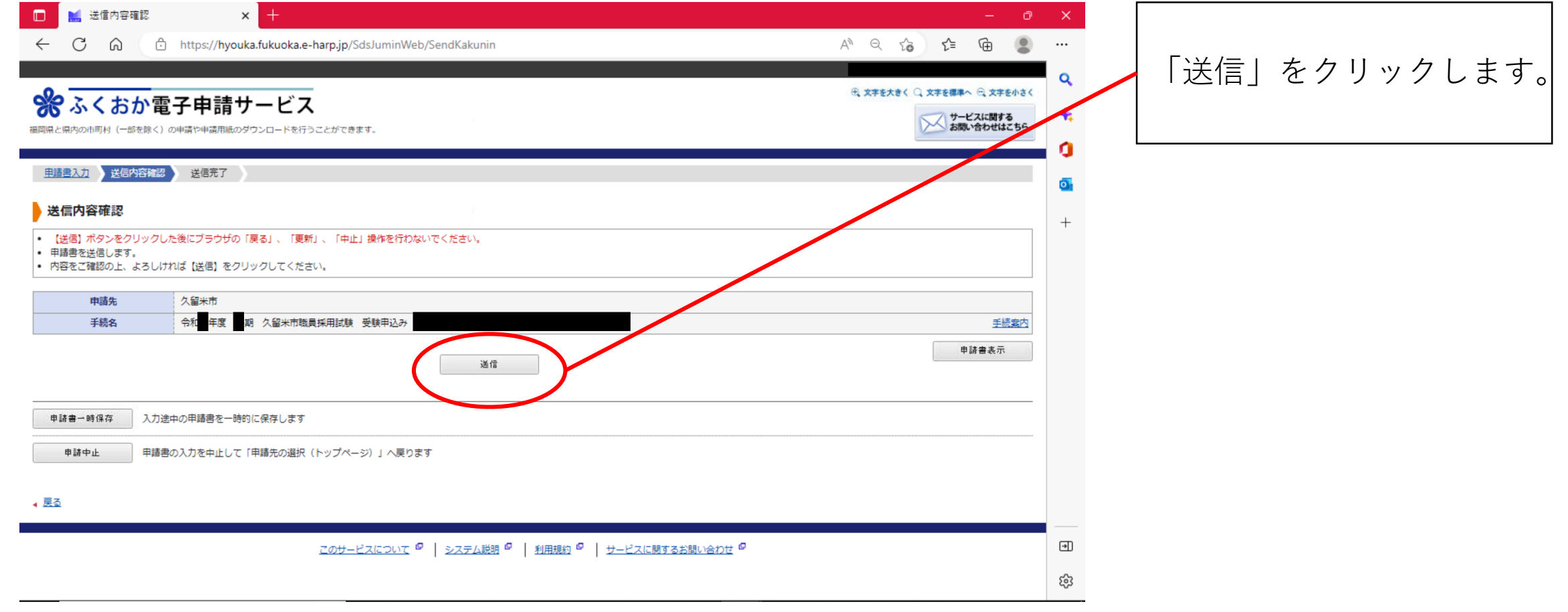

#### 6 送信結果を確認する

| 🔲 🔜 送信完了 🛛 🗙 🕂                                                                                                    | - 0 ×                                                                                          |                                                                     |
|----------------------------------------------------------------------------------------------------|------------------------------------------------------------------------------------------------|---------------------------------------------------------------------|
| ← C බ ⊡ https://hyouka.fukuoka.e-harp.jp/SdsJuminWeb/ShinseiResult                                                                                                    | Aª 9 6 1 1 1 1 1 1 1 1 1 1 1 1 1 1 1 1 1 1                                                     | 送信結果を確認してくださ                                                        |
| <ul> <li>         ※ ふくおか電子申請サービス          御岡県と県内の市町村(一部を除く)の申請や申請用紙のダウンロードを行うことができます。      </li> <li>         申請書入力 送信内容確認          送信売了      </li> <li>         ジ信売了     </li> <li>         ・          ジ信売了しました。          ・          ごの申請に関する客質状況などは、「申請限度」のページからご確認いただけます。      </li> </ul> | ① 文字を大きく ① 文字を標準へ ② 文字を小さく         ① サービスに関する         お問い合わせはこちら         ①         ●         + | い。<br>「受付日時」と「受付番<br>号」が記載されていれば送<br>信完了です。<br>※「 <b>受付番号」は受験番号</b> |
| お向いちかしの深には「受け留ち」か必要となりますので、法のためとのページを印刷して保管されることをお勧めします。     おお、このページの情報はメールでもお知らせします。     申請先 久留米市     手続条 会和 王度 頭 久留米市時豊裕田試験 受験由込み                                                                                                    | 壬禄金内                                                                                           | の確認に使用します。达付される「申請受付のお知ら                                            |
| 受付指課         受付目時         2022年12月23日 00時55分           受付指号         61834                                                                                                    |                                                                                                | せ」のメールにも記載されていますが、念のため、メ                                            |
| 申請履歴を表示する                                                                                                    |                                                                                                | モ等に記録してください。                                                        |
| 申請書控え保存 申請書の控えをダウンロードします                                                                                                    |                                                                                                |                                                                     |
| ページ印刷 このページを印刷します                                                                                                    | •                                                                                              |                                                                     |
| マのサービスについて 夏   システム発用 夏   利用規約 夏   サービスに明まえ分割いる                                                                                                    | et 4                                                                                           |                                                                     |

#### 7「申請受付のお知らせ」のメールを確認する

このたびはふくおか電子申請サービスを ご利用いただきありがとうございます。 次の通りお客様からの申請を受付けましたのでお知らせいたします。 本メールの内容をご確認の上、大切に保管してください。

【申請先】 久留米市 【手続き名】令和●年度 ●期 久留米市職員採用試験 受験申込み 【受付番号】123456

■申請内容のご確認方法 ふくおか電子申請サービスにログイン後、 「申請履歴」へお進みください。

 ※このメールの内容やお客様の申請履歴は、次のページでご覧いただけます。
 ふくおか電子申請サービス
 https://hyouka.fukuoka.e-harp.jp/SpoJuminWeb/GuestPageHome
 ※「申請先の選択」画面右上の「ログイン」ボタンから ログインいただくことでご覧いただけます。

申請が正常に完了すると、 ふくおか電子申請サービス から自動的に左記のような メールが送られます。この 通知は、申請データが正常 に到達したという意味で、 受付が完了したという通知 ではないので注意してくだ さい。申請内容に不備等が なければ「審査完了」の メールを、不備等があれば 「申請内容修正」や「審査 結果|のメールを後日送り ますので、必ず確認してく ださい。